## City of Iowa City RDS Gateway Access.

The address of the new system is <u>https://cityrg1.iowa-city.org</u>.

| in them ravonites roots Help        | Martin I                                                                                                    |                |
|-------------------------------------|----------------------------------------------------------------------------------------------------|----------------|
|                                     |                                                                                                    | ᡖ RD Web Acces |
| Remote Des<br>RemoteApp and Desktop | ktop Services Default Connection                                                                                                    |                |
|                                     |                                                                                                    | Help           |
|                                     | Please make sure to<br>enter civic before your<br>user name:<br>Password: ••••••••<br>Security ( <u>show explanation</u> )                               |                |
|                                     | This is a private computer     Sign in     To protect against unauthorized access, your RD Web Access session will automatically time out after a period |                |
|                                     | of inactivity. If your session ends, refresh your browser<br>and sign in again.                                                                          |                |

The username field must be entered using the format "CIVIC\{your user name}" Enter your password you use to login to your City computer.

Once you have logged-in, the available application list will be displayed. The list may be different than what is presented here:

|               |          | FH    | 0      | 0                 |                                                                                                    | 1                | A.                  | X         | 0                  |
|---------------|----------|-------|--------|-------------------|----------------------------------------------------------------------------------------------------|------------------|---------------------|-----------|--------------------|
| Arrested area | ()<br>() | Dream | 1 00 S | No. of the second | (C) and the second second seco | States<br>States | Table of the second | (Constant | Vinces<br>Appendix |
|               |          |       |        |                   |                                                                                                    |                  |                     |           |                    |

Below I have included a few known issues, and the resolutions to them, but if you have any issues or concerns, please contact the ITS support group at extension 5411.

• Apple devices are not supported

•

- o You will need to connect to the apple store and install Microsoft Remote Desktop
- o The current link to the application is <u>https://itunes.apple.com/us/app/microsoft-remote-desktop/id715768417</u>
- Internet Explorer is the only supported browser at this time.
  - Internet Explorer prompts to install the latest Remote Desktop
    - The current link to Remote Desktop is <u>http://support.microsoft.com/kb/969084</u> for Windows XP SP3 and Windows Vista
    - o Windows 7 and Windows 8 will already have the latest client installed

• Internet Explorer 11 is the latest version, and you may receive a message similar to the screen shot below:

|   | Desuger Net Comparted                                                                                      |
|---|----------------------------------------------------------------------------------------------------|
|   | Browser Not Supported                                                                                      |
|   | This Web browser is not supported by RD Web Access. RD Web Access requires Internet Explorer 6.0 or later. |
|   | You can download the latest version of Internet Explorer from the Windows Update Web site.                 |
| 0 | Open Compatibility View settings under Internet Explorer Tools                                             |
| U |                                                                                                    |
|   | 🗲 🕣 🥖 about:blank 🛛 🖓 🗸 🖒 🎉 Blank Page 🛛 🖈 🏠                                                               |
|   | Print >                                                                                                    |
|   | Zoom (100%)                                                                                                |
|   | Safety >                                                                                                   |
|   | Add site to Apps                                                                                           |
|   | View downloads Ctrl+J                                                                                      |
|   | F12 Developer Tools                                                                                        |
|   | Go to pinned sites                                                                                         |
|   | Compatibility View settings                                                                                |
|   | Report website problems                                                                                    |
|   | About Internet Explorer                                                                                    |
|   |                                                                                                    |
|   |                                                                                                    |
|   |                                                                                                    |
|   |                                                                                                    |
|   |                                                                                                    |
|   |                                                                                                    |
|   |                                                                                                    |
|   |                                                                                                    |
|   |                                                                                                    |
|   |                                                                                                    |
|   | 🔍 100% 🔻 🔐                                                                                                 |
|   | <ul> <li>Make sure the domain iowa-city.org is in the add this website box</li> </ul>                      |
|   | Compatibility View Settings                                                                                |
|   | Change Compatibility View Settings                                                                         |
|   |                                                                                                    |
|   | Add this website:                                                                                          |
|   | Add                                                                                                    |
|   | Websites you've added to Compatibility View:                                                               |
|   | iowa-city.org Remove                                                                                       |
|   |                                                                                                    |
|   |                                                                                                    |
|   |                                                                                                    |
|   |                                                                                                    |
|   |                                                                                                    |
|   | ✓ Display intranet sites in Compatibility View         ✓ Use Microsoft compatibility lists                 |
|   | Learn more by reading the <u>Internet Explorer privacy statement</u>                                       |
|   |                                                                                                    |
|   | Close                                                                                                    |
|   | <ul> <li>Click add and close</li> </ul>                                                                    |

- The site should then work correctly
- Make sure that you enter "CIVIC\" before your username, or you will receive an error when trying to launch an application